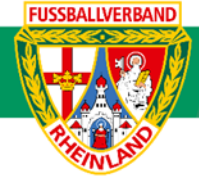

# Arbeitshilfe Nacherfassung Einzelspielbericht online bei Spielen ohne offiziell angesetzte Schiedsrichter

Unterliegt nicht dem Änderungsdienst (Stand 10-2023)

Im folgenden Beispiel wird dargestellt, wie der Spielbericht nach dem Spiel von der Heimmannschaft bzw. von der Mannschaft nachzuerfassen ist, welche den Spielleiter stellt. Grundsätzlich ist dies auf Kreisebene die Heimmannschaft und gilt nur bei Spielen ohne offiziell angesetzte Schiedsrichter. Die Nacherfassung hat innerhalb einer 2-Tagesfrist zu erfolgen. Dabei ist zu beachten, dass bei den E5-Junioren auf die Erfassung von Auswechselungen und Torschützen verzichtet wird, da diese ihre Spiele im Fair-Play-Modus austragen. Alle weiteren Bearbeitungsschritte sind jedoch erforderlich.

### Das Login

Über die Startseite <u>www.dfbnet.org</u> gelangt man zur Eingabemaske, in der die Zugangsdaten für den Spielbericht / Ergebnismeldung eingetragen werden. Die Zugangskennung mit Passwort und der Zugriffsberechtigung wird vom zuständigen Vereinsadministrator an den jeweiligen Mannschaftsverantwortlichen, Betreuer, Trainer vergeben. Je nach vergebener Zugriffsberechtigung können die Unterpunkte Spielverlegung Online, Anlage von Freundschaftsspielen, Suche von Mannschaftsverantwortlichen nicht oder nur teilweise angewandt werden. In diesem Fall kann der Vereinsadministrator die Berechtigungen entsprechend erweitern.

| LOGIN               |           |
|---------------------|-----------|
| Benutzerkennung:    | Passwort: |
| 41000123XXX         |           |
| Passwort vergessen? | Anmelden  |

### Auswahl des zu bearbeitenden Spiels

Nach erfolgreichem Login gelangt man über Spielberichte zur Auswahl. Im oberen Bereich wird das Spieldatum (1), die Wettkampfart (2) und die Mannschaftsart (3) ausgewählt. Die Wettkampfart muss nicht zwingend ausgewählt werden. Nach klicken auf **SUCHEN** (4) wird das Ergebnis im unteren Bereich angezeigt. Durch Anklicken des Bearbeitungssymbols (5) wird das zu bearbeitende Spiel ausgewählt. Ist das Bearbeitungssymbol grau hinterlegt, so kann keine Bearbeitung mehr erfolgen.

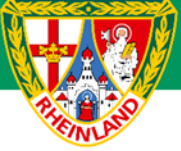

| SPIELBERICHTE                                                                                             |                                   |                                            |                                                |        |                               |                                                    | Hallo Stefan (415                                                                        | 5000864) ?               |
|----------------------------------------------------------------------------------------------------|-----------------------------------|--------------------------------------------|------------------------------------------------|--------|-------------------------------|----------------------------------------------------|------------------------------------------------------------------------------------------|--------------------------|
| ERGEBNISMELDUNG<br>SPIELBERICHTE<br>Spielplan<br>Statistiken<br>Offene Sperren<br>Spielberechtigungsliste | bere<br>Spiels<br>Datum<br>Wettka | chtigte I<br>suche<br>asbereich<br>ampftyp | Mannschaften<br>1 28.09.2023<br>2 Keine Auswah | bis O6 | 6.10.2023                     | Verein<br>Mannschaftsart                           | NEUE MOBILE SP<br>Ichte jetzt einfach am Smartph<br>SV Melsbach (41000864)<br>E-Junioren | IELBERICHT               |
| VEREINSTURNIERE<br>FREUNDSCHAFTSSPIELE<br>VEREINSMELDEBOGEN                                               | -                                 | Spiel                                      | Anstoß                                         |        | ST Heimm                      | annschaft                                          | Gastmannschaft                                                                           | Eingaben leeren Suchen C |
| LIVETICKER                                                                                                |                                   |                                            |                                                | 1      | E-Junioren, K<br>417237 - Mei | reisklasse, Kreis West<br>isterschaft, Qualifizier | erwald/Wied                                                                              |                          |
| SCHIRIANSETZUNG                                                                                           | <b>U</b> S                        | 016 Fr                                     | 29.09.2023                                     | 17:30  | 4 JSG Mel                     | sbach                                              | JSG Puderbach                                                                            | <b>6</b>                 |
|                                                                                                    | <b>U</b> S                        | 018 Fr                                     | 06.10.2023                                     | 18:00  | 5 HSV Net                     | uwied                                              | JSG Melsbach                                                                             | <b>0</b>                 |
| VERBAND ONLINE                                                                                            |                                   |                                            |                                                | 0      | E-Junioren, K<br>417238 - Me  | reisklasse, Kreis West<br>isterschaft, Qualifizier | erwald/Wied<br>ungsstaffel 8                                                             |                          |
| PASS ONLINE                                                                                               | yg 5                              | 016 F                                      | 29.09.2023                                     | 18:00  | 4 JSG Mel                     | sbach II                                           | JSG Puderbach II                                                                         | <b>00 1</b> 2            |
| ANTRAGSTELLUNG                                                                                            | 9                                 | 018 Fr                                     | 06.10.2023                                     | 17:00  | 5 FV Enge                     | rs                                                 | JSG Melsbach II                                                                          | õõ 🗹                     |
|                                                                                                    |                                   |                                            |                                                | 9      | E-Junioren, K<br>415232       | reisklasse, Kreis West<br>- Meisterschaft, Staffe  | erwald/Wied<br>l 2 (5er)                                                                 |                          |
| MEIN BENUIZERKONIO                                                                                        | 12                                | 019 F                                      | 29.09.2023                                     | 17:30  | 4 SSV Hei                     | mbach-Weis III (5er)                               | JSG Melsbach III (5er)                                                                   | õi 🖻                     |
|                                                                                                    | <b>B</b>                          | 025 Fi                                     | 06.10.2023                                     | 18:00  | 5 JSG Mel                     | sbach III (5er)                                    | TuS Gladbach (5er)                                                                       | <b>6</b>                 |

Im neu geöffneten Fenster werden die Spieldaten angezeigt.

| Spielbericht                                                                                                    |                                                                                                    |                                                                                                    |                                                                                                    |                                                                          |                                                                        |  |  |  |  |
|----------------------------------------------------------------------------------------------------|----------------------------------------------------------------------------------------------------|----------------------------------------------------------------------------------------------------|----------------------------------------------------------------------------------------------------|--------------------------------------------------------------------------|------------------------------------------------------------------------|--|--|--|--|
| INFO MANNSCHAFTEN SPIELVERLAUF                                                                                                    |                                                                                                    |                                                                                                    |                                                                                                    |                                                                          |                                                                        |  |  |  |  |
| Wettkampfdaten                                                                                                    |                                                                                                    | Spieldaten                                                                                                    |                                                                                                    | Schiedsrichter                                                           | Spielstätte                                                            |  |  |  |  |
| Saison<br>Mannschaftsart<br>Spielklasse<br>Gebiet<br>Wettkampf<br>Staffel<br>Runde<br>Ersatzspieler max.<br>Auswechslungen max.<br>Zeitstrafen | 23/24<br>E-Junioren<br>Kreis Westerwald/Wied<br>Meisterschaft<br>Qualifzierungsstaffel 8<br>Runde 1<br>max. 7 min. 5<br>11<br><br>5 Minuten | Spielkennung<br>Spieltag<br>Begegnung<br>Spieldatum<br>Anstoß<br>Spielende<br>Spieldauer<br>Spielberichtsstatus | 417238016<br>4<br>JSG Melsbach II - JSG Puderbach II<br>Fr, 29.09.25<br>18:00<br>19:00<br>50 <i>Min.</i><br>Vereinsfreigabe | Schiedsrichter nicht veröffentlichen Schiedsrichter HNZUFÖGEN  SPEICHEEN | Melsbach, Kunstrasen<br>Eichenweg<br>56581 Melsbach<br>Kunstrasenplatz |  |  |  |  |

Wichtig ist hier der Spielberichtsstatus. Dieser muss vor Spielbeginn "Vereinsfreigabe" lauten. Steht dieser noch auf "in Planung", so hat mindestens eine Mannschaft ihren Spielbericht nicht freigegeben. Betrifft die fehlende Freigabe die Gastmannschaft, so ist diese zur nachträglichen und zeitnahen Freigabe aufzufordern. Sollte die eigene Mannschaft den Spielbericht nicht freigegeben haben, so ist dies vor der Nacherfassung nachzuholen.

### Bearbeitung des Spielberichtes (Nacherfassung)

Unter dem Reiter **SPIELVERLAUF** wird durch Anklicken des Buttons **Bearbeiten** in die Nacherfassung gestartet. Der Button befindet sich unten links. Zuerst ist der Spielleiter (Schiedsrichter) über den Reiter **INFO** zu erfassen.

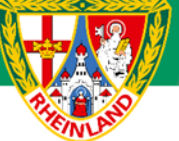

### 1. Erfassen des Spielleiters (Schiedsrichter)

Unter **INFO** wird der Spielleiter namentlich mit Vereinszugehörigkeit und Telefonnummer dem Spielbericht hinzugefügt. Bei den E5-Junioren wird als Schiedsrichter Fair-Play Liga eingetragen.

| Schiedsrichter                       | Schiedsrichter                                                                                    |                                                                                                    |
|--------------------------------------|---------------------------------------------------------------------------------------------------|----------------------------------------------------------------------------------------------------|
| Schiedsrichter nicht veröffentlichen | Schiedsrichter nicht                                                                              | veröffentlichen                                                                                                    |
| SCHIEDSRICHTER HINZUFÜGEN +          |                                                                                                   |                                                                                                    |
| SPEICHERN                            | Um einen registriert<br>die Benutzerkennung d<br>Alternativ geben Sie mi<br>Nachnamen an, um eine | en Schiedsrichter hinzuzufügen, geben Sie<br>es Schiedsrichters an.<br>ndestens den Vornamen und den<br>en anwesenden Schiedsrichter hinzuzufügen. |
|                                      | BENUTZERKENNUNG                                                                                   |                                                                                                    |
|                                      | VORNAME*                                                                                          | Stefan                                                                                                    |
|                                      | NACHNAME *                                                                                        | Strödter                                                                                                    |
|                                      | VEREIN                                                                                            | SV Melsbach                                                                                                    |
|                                      | TELEFON                                                                                           | 0171/4102747                                                                                                    |
|                                      | ABBRECHEN HINZUFÜGI                                                                               | N                                                                                                    |
|                                      | SPEICHERN                                                                                         |                                                                                                    |

### 2. Bearbeitung des Spielverlaufs

Hat sich die Aufstellung bei der Heim- oder Gastmannschaft nach Freigabe vor Spielbeginn geändert (z.B. Startaufstellung, weitere Spieler), so ist dies auf dem ausgedruckten Spielbericht zu Vermerken und von beiden Mannschaftsverantwortlichen zu unterschreiben. Auf die Änderungen ist im Feld **BEMERKUNGEN** hinzuweisen (z. B. Aufstellung nachträglich korrigiert, Vorkommnisse siehe Sonderbericht) und die unterschriebene Ausfertigung im Anschluss im Spielbericht hochzuladen (siehe Punkt 3) oder dem zuständigen Staffelleiter per Mail zuzusenden.

Nachdem der Schiedsrichter erfasst wurde, erfolgt die weitere Nacherfassung des Spielberichtes über den Reiter SPIELVERLAUF.

#### 2.1 Die Spielleitung

Zuerst wird der bereits erfasste Schiedsrichter als Spielleiter ausgewählt und gespeichert.

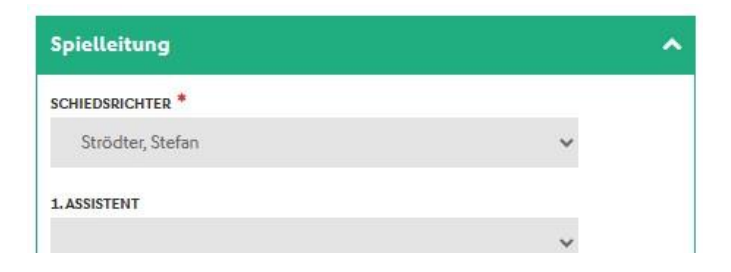

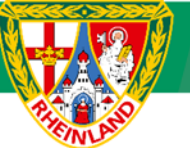

#### 2.2 Das Ergebnis

Im nächsten Schritt ist das Ergebnis mit Halbzeitstand und Endstand einzutragen. Über den Menüpunkt **SPIELERGEBNIS** kann ein Sonderergebnis (Abbruch, Ausfall, Nichtantritt Beide, Nichtantritt GAST, Nichtantritt Heim) eingetragen werden. In diesen Fällen ist im Feld **BEMERKUNGEN** ein entsprechender Vermerk einzutragen. Gegebenenfalls ist zusätzlich ein Sonderbericht hochzuladen (siehe Punkt 3) oder dem zuständigen Staffelleiter per Mail zuzusenden.

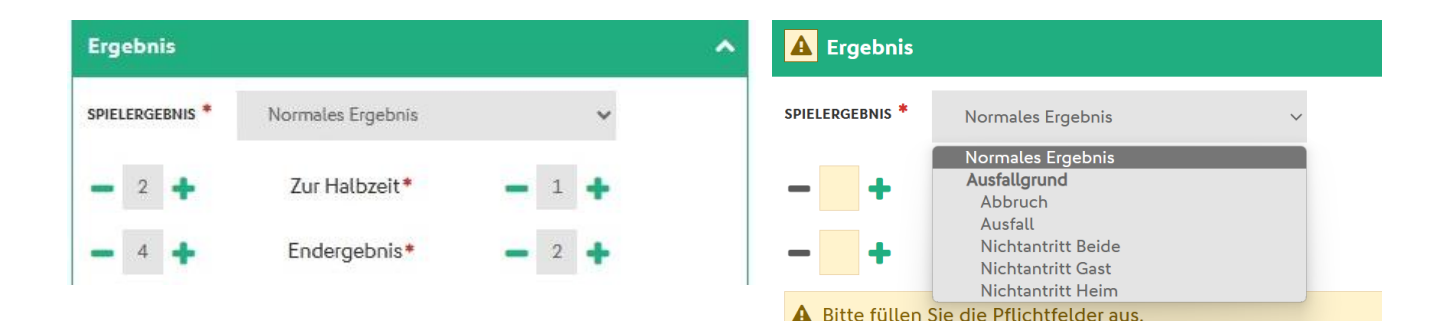

#### 2.3 Bemerkungen

Weiter geht es mit dem Menüpunkt **BEMERKUNGEN**. Dort ist die durchgeführte Überprüfung der Spielberechtigungen zu dokumentieren (z.B. "Spielberechtigungen überprüft" oder "Passkontrolle durchgeführt". Weiterhin sind hier mögliche Verletzungen von Spielern oder sonstige Vorfälle einzutragen.

| Bemerkungen                   | ^ |
|-------------------------------|---|
| besonders faires Verhalten    |   |
| SONSTIGE BEMERKUNGEN          |   |
| Spielberechtigungen überprüft |   |

Wird das Häkchen bei **besonders faires Verhalten** gesetzt, so ist hier eine kurze Schilderung zu verfassen und diese nach Freigabe im Spielbericht hochzuladen (siehe Punkt 3) oder dem zuständigen Staffelleiter per Mail zuzusenden. Ein besonderes faires Verhalten wäre z.B., wenn ein Spieler den Schiedsrichter auf eine Fehlentscheidung zu Ungunsten der eigenen Mannschaft hinweist.

#### 2.4. Ein- und Auswechselungen beider Mannschaften

Als nächstes sind die Ein- und Auswechselungen sowohl der Heim- als auch der Gastmannschaft im Spielbericht zu erfassen. Die Auswechselungen werden bitte ohne Zeitangaben eingetragen, da Spieler mehrfach eingewechselt werden können. Hier reicht die Dokumentierung der ersten Einwechselung. Die Angaben sind unter anderem für spätere Stammspielerüberprüfungen erforderlich.

Bei Spielen der E5-Junioren sind keine Auswechselungen im Spielbericht einzutragen, da diese gemäß den Regelungen zur neuen Kinderspielform nach jedem Torerfolg bzw. nach einer Spielzeit von 3 Minuten im Rotationsverfahren (beide Mannschaften) wechseln.

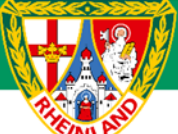

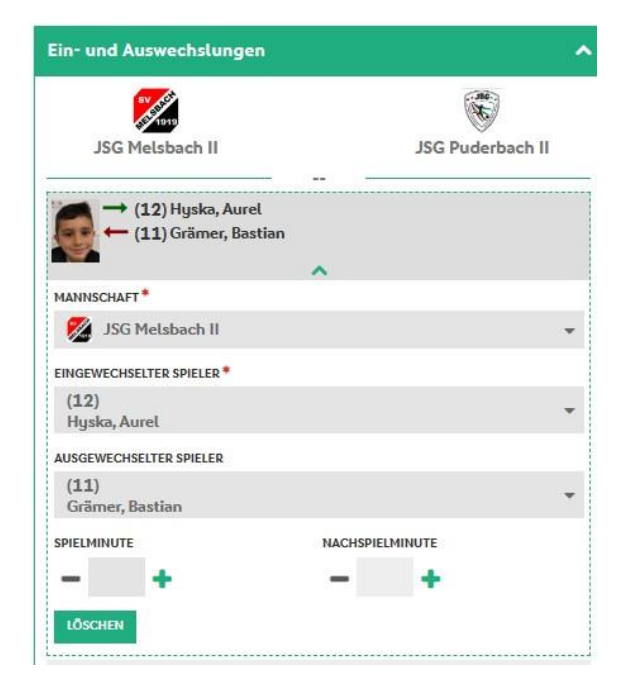

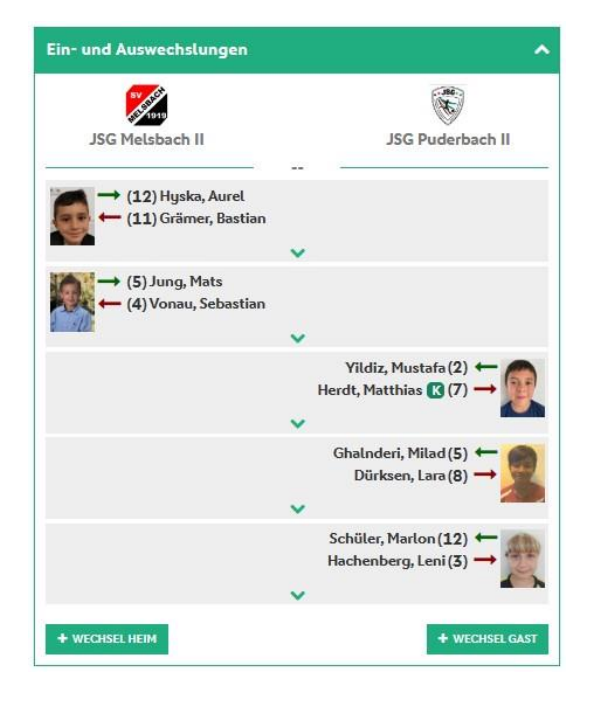

#### 2.5. Torschützen beider Mannschaften

Im nächsten Schritt sind die Torschützen (ebenfalls von beiden Mannschaften) zu erfassen. Die Erfassung der Torschützen bei Spielen der E5-Junioren entfällt, da diese ihre Spiele im Fair-Play-Modus austragen.

| A Torschützen                                                  |                                                               | ~       | Torschützen                                                                                                    |             | ^                                            |
|----------------------------------------------------------------|---------------------------------------------------------------|---------|----------------------------------------------------------------------------------------------------|-------------|----------------------------------------------|
| JSG Melsbach II                                                | . : 0<br>JSG Puderbach                                        | .11     | JSG Melsbach II                                                                                                    | 4 : 2<br>4' | JSG Puderbach II                             |
| (10)<br>Toma, Albert-Cosmin<br>Tor                             | ^                                                             |         | (10)<br>(10)<br>(10)<br>Tora, Albert-Cosmin<br>(10)<br>(10)<br>(10 | •           |                                              |
| MANNSCHAFT*                                                    |                                                               |         |                                                                                                    | 9'          |                                              |
| 🧏 JSG Melsbach II                                              |                                                               | *       |                                                                                                    |             | (9)<br>Bein, Moritz                          |
| SPIELER*                                                       |                                                               |         |                                                                                                    | ~           | IOI (D)                                      |
| (10)                                                           |                                                               | *       |                                                                                                    | 21'         |                                              |
| TYP*                                                           |                                                               |         | (12)<br>Hyska, Aurel                                                                                                    |             |                                              |
| 🚯 Tor                                                          |                                                               | *       | Tor                                                                                                    | ~           |                                              |
| SDIEL MINI ITE *                                               | NACHSDIELMINUTE                                               |         |                                                                                                    | 35'         | -                                            |
|                                                                | - +                                                           |         | (12)<br>Hyska, Aurel<br>(12)<br>Hyska, Tor                                                                                                    | ~           |                                              |
|                                                                |                                                               |         |                                                                                                    | 40'         |                                              |
| A Die aktuellen Zwischenerget<br>stimmen nicht mit den eingege | onisse oder das aktuelle Enderg<br>benen Torschützen überein. | gebnis  |                                                                                                    |             | (1)<br>Schott, Lorenz Marc 🗊 🖉<br>Eigentor 🛞 |
| + TOR HEIM                                                     | + 10                                                          | DR GAST |                                                                                                    | ~           |                                              |
|                                                                |                                                               |         | bearing a                                                                                                    | 42'         | 5                                            |
|                                                                |                                                               |         | (5)<br>Jung, Mats<br>(5) Tor                                                                                                    | ~           |                                              |
|                                                                |                                                               |         | + TOR HEIM                                                                                                    |             | + TOR GAST                                   |

Bei allen Eingaben sind die Warn- oder Fehlerhinweise zu beachten.

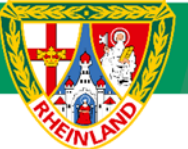

#### 2.6. Vorkommnisse

Bevor der Spielbericht abgeschlossen und freigegeben wird, ist die Angabe bezüglich besonderer Vorkommnisse erforderlich. Hier sollte im Normalfall das Häkchen bei NEIN gesetzt werden.

Gab es dennoch Meldungen zu Gewalthandlungen oder Diskriminierungen, so sind die entsprechenden Häkchen zu setzen. Weiterhin ist ein Sonderbericht zu erstellen und im Anschluss im Spielbericht hochzuladen (siehe Punkt 3) oder dem zuständigen Staffelleiter per Mail zuzusenden.

| Vorkommnisse                                                                           |                                                                            |                                                               |
|----------------------------------------------------------------------------------------|----------------------------------------------------------------------------|---------------------------------------------------------------|
| • Die nachfolgenden F<br>erhoben, befreien nicht v<br>und stellen keine sportg<br>dar. | ragen werden zu stati:<br>von der Anfertigung ei<br>erichtlichen oder rech | stischen Zwecken<br>nes Sonderberichts<br>tlichen Bewertungen |
| Gibt es eine Meldung zu<br>Diskriminierungen (z.B. F<br>Homofeindlichkeit, Sexis       | Gewalthandlungen 🕄<br>tassismus, Antisemitis<br>smus,) 🚯 ? *               | und/oder<br>smus,                                             |
| O Ja                                                                                   | <ul> <li>Nein</li> </ul>                                                   |                                                               |
| Art des Vorfalls (Mehrfac                                                              | hnennung möglich):                                                         |                                                               |
| Gewalthandlung                                                                         | Diskrin                                                                    | ninierung                                                     |
| Augenscheinlich Beteilig                                                               | ite:                                                                       |                                                               |
|                                                                                        | Beschuldigte                                                               | Geschädigte                                                   |
| Spieler*innen                                                                          |                                                                            |                                                               |
| Schioderichtor*innon                                                                   |                                                                            |                                                               |
| Schledshenter innen                                                                    |                                                                            |                                                               |

#### 2.7. Abschluss

Wurden alle spielrelevanten Daten eingetragen, wird der Spielbericht über den Button **FREIGEBEN** (unten links) abgeschlossen. Zur Kontrolle ist der Spielberichtsstatus unter dem Reiter **INFO** – Spieldaten zu überprüfen. Dieser lautet nach Freigabe "Nacherfassung erfolgt". Sollte hier noch "in Nacherfassung" stehen, wurde der Spielbericht noch nicht vollständig abgeschlossen.

| Spieldaten          |                                    |
|---------------------|------------------------------------|
| Spielkennung        | 417238016                          |
| Spieltag            | 4                                  |
| Begegnung           | JSG Melsbach II - JSG Puderbach II |
| Spieldatum          | Fr., 29.09.23                      |
| Anstoß              | 18:00 (18:00)                      |
| Spielende           | 19:00                              |
| Ergebnis            | 4:2                                |
| Spielberichtsstatus | Nacherfassung erfolgt              |

### 3. Hochladen von Berichten

Im Anschluss an die abgeschlossene Nachbearbeitung des Spielberichtes und dessen Freigabe können zusätzliche Dateien (Sonderbericht, korrigierte Aufstellung usw.) im Spielbericht im Reiter **SPIELVERLAUF** über **+DOKUMENT HINZUFÜGEN** hochgeladen werden. Es können mehrere Dateien (Bild-, Word-, Excel- oder PDF-Datei) dem Spielbericht beigefügt werden.

Die hochgeladenen Dokumente sind ausschließlich durch den zuständigen Staffelleiter zu versenden.

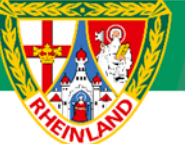

## Kreisjugendausschuss Westerwald-Wied

| Es sind keine | e Einträge vorhand | den.                       |   |
|---------------|--------------------|----------------------------|---|
| DATEI*        | Durchsuchen        | Sonderbericht Trainer.docx | × |
| BEZEICHNUNG*  | Sonderbericht      | Trainer SV Melsbach        |   |
| KATEGORIE*    | Sonderbericht      |                            |   |

| Sonderbericht | Trainer SV Melsbach          | + 📾       |
|---------------|------------------------------|-----------|
| KATEGORIE:    | Sonderbericht                |           |
| DATEINAME:    | Sonderbericht Trainer.doc    |           |
| UPLOAD:       | Stefan Strödter (4155000864) |           |
|               | 01.10.2023, 09:42:16         |           |
| Geänderte Au  | fstellung                    | .↓ ⊕      |
| KATEGORIE:    | Sonstiges                    | <b>**</b> |
| DATEINAME:    | korrigierte Aufstellung.jpg  |           |
| UPLOAD:       | Stefan Strödter (4155000864) |           |
|               | 01.10.2023, 09:42:45         |           |

#### Beispiel für einen nachträglich korrigierten Spielbericht:

| Spiel  | bericht E-Junioren Kreiskl | asse Qualifizierungsstaffel 8 | Nr. 41723  | 8016.1.1 - Seite                        | 1/1                | D FEDALLARDING | Fußball-Verb   | and Rheinland |           |
|--------|----------------------------|-------------------------------|------------|-----------------------------------------|--------------------|----------------|----------------|---------------|-----------|
| Spiel  | tag: 4 / Spiel Nr.: 16     | am: 29.09.2023                |            | Original: Ge                            | schäftsstelle      | IN I DECEMPT   | Lortzingstr. 3 |               |           |
| Melst  | ach, Kunstrasen            | um: 18:00                     | Bearbeitu  | ungsstatus: In N                        | acherfassung       | fassung TA:    |                | z             |           |
| Melst  | pach                       | Meisterschaft                 | Bearbeite  | Bearbeiter/Stand: 4155000864/30 09 2023 |                    | 0.0            | 0261 9213713   | 0             |           |
| Schie  | dsrichter/in: -            |                               | Hinweise   | /Fehler:                                |                    | TALF           | 0261 9213713   | 0             |           |
| Heim   | : JSG Melsbach II          |                               |            |                                         |                    | Gast: JSG Pud  | erbach II      |               |           |
| Rico ( | Grämer                     |                               |            | Tra                                     | iner               | Bein Ingo      |                |               |           |
| Erik V | 'onau                      |                               |            | Trainera                                | ssistent           | Holger Kopper  |                |               |           |
| keine  |                            |                               |            | Angaben zi                              | ur Werbung         | ZEBO Fliesen s | chwarz/grün    |               |           |
| Nr.    | Name                       | Hinweis (                     | Geb-Datum  | Pass                                    | Nr. Name           |                | Hinweis        | Geb-Datum     | Pass      |
| 1      | Schott, Lorenz Marc        | TW                            | 0211102014 | 0690-4980                               | 1 Drotyk, Andrii   |                | TW             | 1333.2013     | 0702-4453 |
| 2      | Adam, Anton                |                               | 08149.2014 | 0616-4767                               | 3 Hachenberg, L    | .eni           |                | 04.2014       | 0657-7545 |
| 4      | Vonau, Sebastian           |                               | 20149 2015 | 0609-8280                               | 4 Henemann, Al     | exander        |                | 01.10.2014    | 0643-5557 |
| 8      | Lehnhardt, Julian          |                               | 081102014  | 0696-7139                               | 7 Herdt, Matthia   | S              | С              | 23.01.2014    | 0673-5455 |
| 🖿 10   | Toma, Albert-Cosmin        | С                             | 140002014  | 0592-7440                               | 8 Dürksen, Lara    |                |                | 0133.3 4      | 0617-0845 |
| 11     | Grämer, Bastian            |                               | 14-06.2015 | 0609-8289                               | 9 Bein, Moritz     |                |                | 28.333. 4     | 0613-3397 |
| 13     | Schneider, Jakob           |                               | 014        | 0665-8356                               | 11 Kopper, Mats    |                |                | 05.09.2014    | 0617-0846 |
| Ausw   | vechselspieler             |                               |            |                                         |                    |                |                |               |           |
| > 5    | Jung, Mats                 |                               | 014        | 0616-2757                               | 2 Yildiz, Mustafa  | E.             |                | 0.2014        | 0688-9565 |
| 12     | Hyska, Aurel               |                               | 2 14       | 0574-1443                               | 5 Ghalnderi, Mila  | ad             |                | 09,2013       | 0686-3180 |
|        | A. (A.                     |                               |            | 1.                                      | 12 Schüler, Marlo  | n              |                | 201.01.2014   | 0615-9183 |
|        |                            |                               |            |                                         | -13 Lellesch, Ben- |                |                | 1622.2013     | 0697-8014 |
|        |                            |                               |            |                                         | 14 Kostrzewa, Ph   | il             |                | 15.0.0013     | 0688-0883 |
|        |                            |                               |            |                                         | 16 Spieles         | New            |                | ctol 202A     | ull-All   |

Bestätigt durch Stefan Strödter am 30.09.2023 16:01, ohne Unterschrift des Vereinsvertreters

Workagebouft Trainer Heren

Unlashift Trainer Gost

Vereinsvertreters

Bestätigt durch Stefan Strödter am 30.09.2023 16:00, ohne Unterschrift des

Für den Kreisjugendausschuss

gez. Stefan Strödter (Kreisjugendleiter)